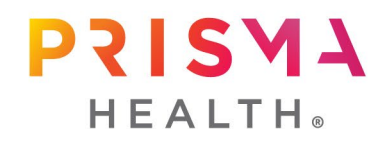

Subject: Incorrect Aetna ID Cards Distributed

Aetna contacted Prisma Health and advised incorrect Aetna ID cards were sent out to Prisma Health Medical Plan members on December 10. The ID cards included incorrect information on CVS, our pharmacy administrator. **There is no impact to your benefits** but wanted to alert you of the error from Aetna.

See correct pharmacy information below that you can use until a corrected card is received:

Bin **004336** PCN **ADV** Group **RX24FC** 

You will be able to get a digital version of your ID card through the <u>Aetna Member Website</u> or Aetna app once the new cards are distributed.

Should you have any questions, please contact Aetna or CVS using the phone numbers listed below:

- Aetna Member Services # 1-833-860-0395 (will direct members to 833-267-0413 for CVS Customer Care if choose opt # 2)
- CVS Pharmacy Help Desk # 800-364-6331

Aetna sincerely apologizes for the error and is working quickly to correct as quickly as possible.

Please find below ways to access your online ID card via the Aetna website as well as how to request a new ID card.

#### WELCOME TO THE AETNA MEMBER WEBSITE

### TO GET STARTED, GO TO YOUR SEARCH BAR AND SEARCH AETNA.COM

### WHEN THE PAGE OPENS, ON THE RIGHT SIDE, YOU WILL SEE A PURPLE SQUARE THAT STATES "MEMBER LOG-IN" (as circled below) Simply click that box

This will allow you to create or log in to an already created account with Aetna

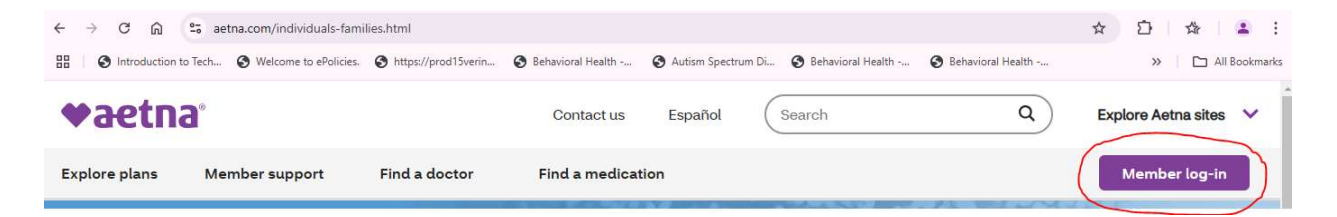

This Secure Member Sign in box will them appear allowing you to create your new account or log in to an already created account.

If you are creating a new account, simply click on the box at the bottom (highlighted in yellow) to create your new account.

| Username                                                                                                    |                              |  |
|----------------------------------------------------------------------------------------------------|------------------------------|--|
|                                                                                                    |                              |  |
|                                                                                                    |                              |  |
|                                                                                                    |                              |  |
| Password                                                                                                    |                              |  |
|                                                                                                    | ۲                            |  |
|                                                                                                    |                              |  |
|                                                                                                    |                              |  |
| 🖌 Ren                                                                                                    | nember username              |  |
|                                                                                                    |                              |  |
|                                                                                                    | Sign in                      |  |
|                                                                                                    | ×                            |  |
|                                                                                                    | Sign In Without A Password   |  |
|                                                                                                    |                              |  |
| Forget                                                                                                    | sorpame or forget password?  |  |
| <u>-orgot u</u>                                                                                                 | semane or lorgot password?   |  |
|                                                                                                    |                              |  |
| 1941 - 1942                                                                                                    |                              |  |
| New M                                                                                                    | lembers                      |  |
| the second second second second second second second second second second second second second second second se | a new member, you'll need to |  |
| roote a                                                                                                    | n onling account             |  |

YOU WILL THEN COMPLETE THE FOLLOWING BOXES TO CREATE YOUR ACCOUNT \*\*IF YOU DO NOT HAVE AN ID NUMBER AT THIS TIME, YOU CAN USE YOUR SOCIAL SECURITY NUMBER

### PLEASE BE SURE TO USE ID OPTION DROP DOWN TO CHOOSE AETNA MEMBER ID OR SOCIAL SEC #

| Find Your Plan                                                                        | Find Your Member ID                                                                       |
|---------------------------------------------------------------------------------------|-------------------------------------------------------------------------------------------|
| Tell us a little about yourself and we'll look up your plan. All fields are required. | You'll need your Aetna Member ID or Social<br>Security Number (SSN) to find your plan and |
| Choose your plan type                                                                 | create your online account.                                                               |
| Employer-sponsored — through your work or school                                      | Your Aetna Member ID can be found on your<br>ID Card, Welcome Letter or Explanation of    |
| ○ Medicare                                                                            | benents.                                                                                  |
| Affordable Care Act (ACA) — from healthcare gov or a state marketplace                | ◆aetna сноісе роз іі                                                                      |
| Look up plan with                                                                     | Plan Name<br>Grp# 123456-010-78910                                                        |
| Choose ID option                                                                      | ID W1234 56789                                                                            |
| First Name                                                                            | LINDA SMITH<br>MEMBER SERVICES<br>PROVIDERS CALL                                          |
| Last Name                                                                             |                                                                                           |
| Date of Birth (MM/DD/YYYY)                                                            |                                                                                           |
|                                                                                       |                                                                                           |
| Continue                                                                              |                                                                                           |

## ONCE ACCOUNT IS CREATED, THIS IS THE STANDARD VIEW YOU WILL SEE

# YOU CAN QUICKLY VIEW YOUR ID CARD BY CLICKING ON ID CARDS AT THE TOP

| aetna  | Home                                                                                 |                  | Claims Benefits | Q Find Care & Pricing                               | Health & Wellness              | Suppor |
|--------|--------------------------------------------------------------------------------------|------------------|-----------------|-----------------------------------------------------|--------------------------------|--------|
| Welcor | ne,                                                                                  |                  |                 |                                                     |                                |        |
|        | Protect Yourself & Those You I ove                                                   |                  | 2 at            | Get care when and w                                 | vhere vou want it              |        |
|        | Stay up to date with routine vaccines to<br>protect against flu, COVID-19, RSV, shin | help<br>gles and | l K 🍂           | Convenient and affordal<br>health services and more | ble sick visits, mental<br>re. |        |
|        | more. Schedule your vaccination today.                                               | 1                | K R             | Your Care Options $  ightarrow $                    |                                |        |

**Find Care & Pricing** 

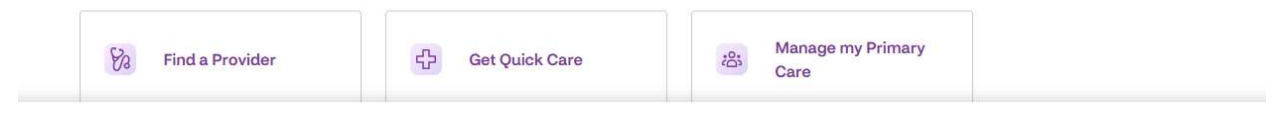

|                                                                                                    | -                                                                                                    |  |  |  |
|----------------------------------------------------------------------------------------------------|----------------------------------------------------------------------------------------------------|--|--|--|
| vailable Cards: Medical 🗸                                                                                                    |                                                                                                    |  |  |  |
|                                                                                                    | ref Plus II                                                                                                    |  |  |  |
| GRP:                                                                                                    | Choice POS II                                                                                                    |  |  |  |
|                                                                                                    | PCP \$ 40.00<br>\$PC \$ 40.00                                                                                         |  |  |  |
| ww.aetna.com                                                                                                    | PAYER NUMBER 60054 006                                                                                                |  |  |  |
| TALK TO A DOCTOR 24/7: 1-855-T<br>See your plan documents for al<br>precertification. In an emerge<br>call 911. This card does not g | ELADOC OR TELADOC.COM/AETNA.<br>1 plan requirements, including<br>ncy, seek care immediately or<br>uarantee coverage. |  |  |  |
| INN DED \$ 3000<br>INN DED \$ 3000                                                                                                   | FANLLY<br>Tipr 1<br>\$ 5500<br>\$ 14000<br>\$ 5500<br>\$ 14000                                                        |  |  |  |
| DON DOP MAX \$ 7000                                                                                                    | 1,800,368,6060                                                                                                    |  |  |  |
| ON BEP MAX § 3888<br>AETNA CONCIERGE<br>PROVIDERS CALL/PRECERT<br>EAP-RESOURCES FOR LIVING<br>MENTAL/BEHAVIORAL HEALTH               | 1-800-342-3862<br>1-800-342-8111<br>1-800-424-4047                                                                    |  |  |  |

### YOU WILL ALSO NOTICE YOU WILL BE ABLE TO REQUEST AN ADDITIONAL ID CARD VIA THE WEBSITE AS WELL

### THIS CAN ALSO BE DOWNLOADED TO YOUR PHONE BY ACCESSING THE APPLE PLAY STORE OR GOOGLE PLAY AND LOOKING FOR AETNA HEALTH